## <u>Kandivli Education Society's Shroff College of Arts & Commerce</u> Bhulabhai Desai Road, Kandivali (West), Mumbai – 400067.

## STEPS OF PRE-ENROLMENT FORM FILLING ON THE UNIVERSITY OF MUMBAI PORTAL

## ACADEMIC YEAR - 2024-25

- Visit to muugadmission.samarth.edu.in
- On home page click on UG Admission 2024-25
- Click on Register (For New Registration)
- In registration process, students have to create new password and they will get OTP on their registered mobile number & E-Mail ID.
- After registration process done, students have to login with their registered E-Mail address and passward. Here they will get their registration number.
- Students have to complete their Profile details, other details & upload the photograph & signature.
- After completed the profile, students have to select the programme and college. Here students can apply for any number of programmes and colleges.
- Now students have to fill their SSC & HSC details and upload the marksheet of SSC & HSC.
- After click on submit, student can download the pre-enrolment form and submit it while filling our college admission form on our college website - www.kessc.edu.in

For any query related to Pre-Enrolment, contact on Helpline Numbers – 8104163490, 8104578847 Timing – 10.20 a.m. to 5.00 p.m. Monday to Friday.